## Guide for Application for Voluntary Dissolution

| S/N | Steps                                                                              | Illustration                                                                                                    |                                                                                                    |
|-----|------------------------------------------------------------------------------------|----------------------------------------------------------------------------------------------------|----------------------------------------------------------------------------------------------------|
| 1   | Go to Registry of Societies website:<br>https://eservices2.mha.gov.sg/ros          | Arguptor Community Agency Webbits <u>Host a Mangeloc</u>                                                                                                    | Other Sarvices                                                                                                    |
|     |                                                                                    | Registry of Societies Miniatry of Home Affais      Victure 14, Front Oli      Kinder Strategies      Victure 14, Front Oli      Kinder Strategies      Propert Velametality [Pleasy Statement] Terms of Use Complete Control Strategies: Information last logitated version | Data finity         Feedback           Science Add         Contact Ux           Science Add         Contact Ux           Registry of Foreign control Millio Distances         Feldewick et al. 9 •           Carter Logit         Science Address           Science Address         Feldewick et al. 9 •           Science Address         Science Address           Market And Distance Address         Science Address |
| 2   | Log in to the system via Singpass account by selecting "For Registered Societies". | Login to access our eServices:<br>For Individuals & Unregistered<br>Societies<br>Log in with singposs<br>For Registered Societies<br>Log in with singposs<br>Others (not eligible for<br>Singpass)<br>Log in with ROS issued account                                        |                                                                                                    |

| S/N | Steps                                                                                  | Illustration                                                                                                    |                                                |
|-----|----------------------------------------------------------------------------------------|----------------------------------------------------------------------------------------------------|------------------------------------------------|
| 3   | Go to "I want to submit a new application /<br>submission for" and click on "Voluntary | A Streppore Government Agency Website Hock to Sectify-                                                                                                    | SECRETARY KURATNAM                             |
|     | Dissolution .                                                                          | Insert to Application Modificient Notice     X     Q, IEGANCIAT     AnOMACED SEANCIAT       -     -     -     X     Scorego Name ψ     Status ψ       e-Service ↑     Application No. ψ     Scorego Name ψ     Status ψ       In     -     No. recents Name                                                                                                    |                                                |
|     |                                                                                        | How par page: 3 * 0 d d 0 ( )                                                                                                    |                                                |
|     |                                                                                        | I want to submit a new application / submission for                                                                                                    |                                                |
|     |                                                                                        | Amendment of Rules           Amendment of Rules         Image of Name         Change of Registered           Address         Address         Address                                                                                                    |                                                |
|     |                                                                                        | Registry of Societies Used Initia Ministry of Hone Affairs 10 Jaine 16 4 00 0 17.4 Milling Singleon 20178 Calification Collection Line Collection Collection Line Collection Collection Col | FaceBack<br>Consect Da<br>Falleer us on: 0 0 4 |
|     |                                                                                        | Brook Value addity (Phasy Statement ) terms of Use      Copyright 9 2022, Covernment of Grapores Information her specified writion                                                                                                    |                                                |

| S/N | Steps                                                                                                    | Illustration                                                                                                    |                                     |
|-----|----------------------------------------------------------------------------------------------------|----------------------------------------------------------------------------------------------------|-------------------------------------|
| 4   | <ul> <li>Complete the Sections on "Society<br/>Information". Mandatory fields are<br/>indicated with " * "</li> <li>Attach the relevant supporting</li> </ul> | A Support Covernment Agency Webshir tools to and to v                                                                                                    |                                     |
|     | <ul> <li>Attach the relevant supporting<br/>documents where applicable by<br/>clicking on "Browse Files" links.</li> </ul>                                    | DAMENIA WITH STARS<br>UNE TOPOLOSI<br>Society Information<br>All fields marked with * are required<br>Date of General Meeting*                                                                                                    |                                     |
|     | <ul> <li>Click "Next" to go to the "Management<br/>Committee Members Page" if there is<br/>a change in committee members</li> </ul>                           | Total number of Members of the society as at date of General Meeting *     Total number of eighte soling members of the society as at date of General Meeting *       Total number of members present at General Meeting *     Total number of Members who voted in theory of dissolution *       Total number of members present at General Meeting *     Total number of Members who voted in theory of dissolution *       Total number of members present at General Meeting *     Total number of Members who voted in theory of dissolution *                                                                                                    |                                     |
|     |                                                                                                    | Method of dispose of interview as required under the society's constitution*     Method of dispose of interview as required under the society's constitution*     Effective Data of Dissidation*     Constitution*     Constitution*     Constitution*     Constitution*     Constitution*     Constitution*     Constitution*                                                                                                    |                                     |
|     |                                                                                                    | Minutes of general enserting at which the dissolution of society was discussed? I <u>Ensert First</u> Divby supports Rise types_plic_pare_disp.cs. (< 5MB)<br>The should be placed description of society in a distribute the accelusion is descripted by the Provident Sciences. The ensure of general ensering to install. (1) The search for description and values<br>the description (2) The specific prove disp and entertainer arises.                                                                                                    |                                     |
|     |                                                                                                    | Final audited statement of account : <u>Immune Fan</u> ; (Dody supports file type, and Lipps, Jap, and San; <- 5MB)<br>Plana ensure the added ensement of accounts are support to according on according on the state of a support.                                                                                                    |                                     |
|     |                                                                                                    | Documentary evidence to above that the society has cleared tax matters with IRAS+ z <u>Increase First</u> (Doly supports file type: pHZ jarsg.jarsg.abox.doc.e < SMB)<br>Prace assessed tilts in reference the social second second s |                                     |
|     |                                                                                                    | Acknowledgement from parties to receive remaining hund*s ( <u>source</u> ) First (Dody supports file types, pdf, jeng, jug, jung, start 4 - 5MB)<br>Teacherstery referes to allow the the senatory fields had base dispatched of the associative with its interacting of distribution ( <u>so</u> presents).                                                                                                    | _                                   |
|     |                                                                                                    | Basic Additionants to advice the accounts has been closed? 1 [boyer Figs (Doly supports Bit spec                                                                                                    |                                     |
|     |                                                                                                    | Other Supporting Documents : Towner Film (Only supports file type: poll.jogong.ster <= SMBI                                                                                                    |                                     |
|     |                                                                                                    | C EMEMODIAT                                                                                                    | B DAVE DRAFT                        |
|     |                                                                                                    | Registry of Societies         Monthly of Miness         Memory         Memory         Memor                                                                                                    | lants<br>Act Us<br>an a ont ≘ α . + |

| S/N | Steps                                                                                           | Illustration                                                                                                    |                        |
|-----|-------------------------------------------------------------------------------------------------|----------------------------------------------------------------------------------------------------|------------------------|
| 5   | • Click on " <b>Edit</b> " or " <b>Delete</b> " link to edit the committee members details.     | A Driggeot Gowmmer Agercy Website (Social Social -                                                                                                    | SECRETARY MABEL WONG O |
|     | Add "Management Committee<br>Members" (where applicable) by<br>clicking on "ADD MEMBER" button. | Description         Maggerent Convolution         Applicant Contract Information         Provide           Description         Description         Description         Provide         Provide         P |                        |
|     |                                                                                                 |                                                                                                    | ELLE DELFT ELC. HEAT   |

| S/N             | Steps                                                                                                    | Illustration          |
|-----------------|----------------------------------------------------------------------------------------------------|-----------------------|
| <b>S/N</b><br>6 | <ul> <li>Steps</li> <li>Complete the "Member's Particulars",<br/>"Present Employment Status" and<br/>"Present Membership in Other<br/>Registered Societies".</li> <li>Click "Next".</li> </ul> | <pre>Ulustation</pre> |

## Guide for Application for Voluntary Dissolution

| S/N | Steps                                                                                                  | Illustration                                                                                                    |                                                                      |
|-----|----------------------------------------------------------------------------------------------------|----------------------------------------------------------------------------------------------------|----------------------------------------------------------------------|
| 7   | <ul> <li>Complete the section on<br/>"Management Committee Members".</li> <li>Click "Next".</li> </ul> | A Strappent Government Japper, Website Ison 13. Sectory.                                                                                                    | POP TEST TEST_P 0 LOCOUT                                             |
|     |                                                                                                    | List of Society's Members         Provide the details of all members of associety         Society MeMBERS 0)       V         123 - President       EDT       DILLTE         345 - Secretary       EDT       DILLTE         999 - Treasurer       EDT       DILLTE | Ţ                                                                    |
|     |                                                                                                    |                                                                                                    | CONVIT BACK NEXT<br>Facilitatis<br>Consult Us<br>Facilitatis del 8 # |

| S/N | Steps                                                                       | Illustration                                                                                                    |                                                                                                  |
|-----|-----------------------------------------------------------------------------|----------------------------------------------------------------------------------------------------|--------------------------------------------------------------------------------------------------|
| 8   | Complete the sections on "Applicant Contact Information".                   | A Singapor Government Apercy Website Internet                                                                                                    |                                                                                                  |
|     | • Click " <b>Next</b> ".                                                    | Image: Control Indication State State Sta | Energiseury Bucco<br>Marceland<br>Generation<br>Tealmann<br>Contention<br>Tealmann<br>Contention |
| 9   | Under the " <b>Preview Page</b> ", confirm that your submission details and | Been: / Worksty Description                                                                                                    | SECRETARY MAREL WONG 🖗 elogat                                                                    |
|     | documents are captured correctly.                                           | Decays Memories       Applicate Constitute Memories       Applicate Constitute Memories       Decays         BARCINES WITH STARSE<br>WITH STREEDERS       Since Streeders       Since Streeders       Since Streeders         Disciption Memories       Disciption Memories       Since Streeders       Since Streeders       Since Streeders         Disciption Memories       Since Memories Memories       Since Memories       Since Memories                                                                                                    |                                                                                                  |

## Guide for Application for Voluntary Dissolution

| S/N | Steps                                                                              | Illustration                                                                                                    |                        |
|-----|------------------------------------------------------------------------------------|----------------------------------------------------------------------------------------------------|------------------------|
| 10  | <ul> <li>Click on the "Declaration Box" if all information is in order.</li> </ul> |                                                                                                    |                        |
|     | <ul> <li>Click on "Submit" to submit for verification.</li> </ul>                  | Applicant's Contact Information Provide the necessary applicant's contact information. Applicant's Contact Information                                                                                                    |                        |
|     |                                                                                    | All reveal dynamic and a second reveal     2000 bits and revealed revealed reveal       ANR     9998886       Critica function     Final dynamic and given and given and                                                                                    |                        |
|     |                                                                                    | lagree that is any loggl proceedings, L shall not dispute the authenticity or accuracy of any statements, continuations, records, acknowledgements, information recorded is or produced from this government.*     I verify that the information provided above is correct as the Secretary of the Society.*                                                                                                    | ] 1                    |
|     |                                                                                    | Expland Extr     Registry of Societies     United lines     Content And     Content And     Content     Content And     C | BAVE DRAFT BACK SUMMT  |
|     |                                                                                    | Solar Bigliotin         Solar Bigliotin           10 Salar QL + X-30         Anging Tensor of Bigliotin           (C. & Long Septem 2018)         Out at US           (C. & Long Septem 2018)         Out at US           Construction         Out at US           Construction         Out at US           Construction         Out at US                                                                                                    | Follow as on: () (0, 4 |

| S/N | Steps |                                                                                                    | Illustration                                                                                                    |
|-----|-------|----------------------------------------------------------------------------------------------------|----------------------------------------------------------------------------------------------------|
| 11  | •     | The application status is reflected in<br>the " <b>Acknowledgement Page</b> " after<br>submission.<br>To download the acknowledgement,<br>click on " <b>Download</b> | A Singapore Government Agency Website How to identify      SECRETARY MABEL WONG       e LOGOUT       Voluntary Dissolution application is submitted      Application Reference No:     VDS-2024-00000009                                                                                                    |
|     |       | Acknowledgement" button.                                                                                                    | All else office beares of your society will be notified to everify the information usualmited.<br>Once the application is everify the dapplication to everify the information and the QRS for processing.<br>The status of the application can be viewed on the dashboard.<br>HOWE DOWNLOAD<br>NOTIFICATION OF THE DOWNLOAD<br>NOTIFICATION OF THE DOWNLOA |
|     | •     | The President, Secretary and<br>Treasurer would receive an email<br>requesting them to verify the<br>submission.                                                     | UCA Building: Singapore 208718       Contract Utility         South Singapore       South Singapore         Report Vulnesability [Privacy Statement] Terms of Use       South Singapore         Contract Utility       Contract Utility         Verification of Voluntary Dissolution Application - Dancing with Stars       Image: Singapore         MHA_IROSES@mha.gov.sg       Image: Singapore         To       MHA_IROSES@mha.gov.sg         To       Start your reply all with:       Thank you         Start your reply all with:       Thank you       Got it, thanks!       Image: Reply Image: Singapore         Start your reply all with:       Thank you       Got it, thanks!       Image: Reply Image: Singapore         Start your reply all with:       Thank you       Got it, thanks!       Image: Reply Image: Singapore         Start your reply all with:       Thank you       Got it, thanks!       Image: Reply Image: Singapore         External email!       Please be cautious when clicking on any links or attachments.       Reference Number: VDS-2024-00000009         Dear Adelaide Lim / Mabel Wong / Mary Low       .       .       .         1. We refer to your Voluntary Dissolution application for Dancing with Stars.       .       .         2. The President, Secretary and Treasurer are required to log in to to verify the application.       .       .                                                                                                    |

| S/N | Steps                                                                                                    | Illustration                                                                                                    |
|-----|----------------------------------------------------------------------------------------------------|----------------------------------------------------------------------------------------------------|
| 12  | <ul> <li>Log in to<br/>"https://eservices2.mha.gov.sg/ros" via<br/>Singpass account by selecting "For<br/>Registered Societies" for the President,<br/>Secretary and Treasurer to verify the<br/>application</li> </ul> | Login to access our eServices:<br>For Individuals & Unregistered<br>Societies<br>Log in with singpass<br>For Registered Societies<br>Log in with singpass<br>Others (not eligible for<br>Singpass)<br>Log in with ROS issued account |

| S/N | Steps                                                                                                    | Illustration                                                                                                    |                                                     |
|-----|----------------------------------------------------------------------------------------------------|----------------------------------------------------------------------------------------------------|-----------------------------------------------------|
| 13  | <ul> <li>At the dashboard page, search for the application with "Pending Verification' status.</li> <li>Click on the application.</li> </ul> | Indestruction         Indestruction         Image: Control of Control of Control o |                                                     |
|     |                                                                                                    | Registry of Societies         Multitudes           Ministry of Hume Affairs         Societies Affairs           Ministry of Hume Affairs         Societies Affairs           Societies Affairs         Societies Affairs           Societies Affairs         Societies Affairs </th <th>Eventende<br/>Grounder 10 No<br/>Federar na ant ⊗ 0 +</th>                                                                                                    | Eventende<br>Grounder 10 No<br>Federar na ant ⊗ 0 + |

| S/N | Steps                                                              | Illustration                                                                                                    |
|-----|--------------------------------------------------------------------|----------------------------------------------------------------------------------------------------|
| 14  | Click on the "Verify" button to preview the submitted application. | NUMBER       NUMBER       NUMER       NUMER       NUMER |

| 45       |                                        | A Sequence Government Agency Website (Sax to Jacob) *                                                               |                                                                                                    |                                   |              |
|----------|----------------------------------------|----------------------------------------------------------------------------------------------------|----------------------------------------------------------------------------------------------------|-----------------------------------|--------------|
| 15       | System will display the Preview &      | Ø                                                                                                    | Base / Vertorion                                                                                                    | PRESIDENT ADELARE LIM O LDGOUT    |              |
|          | Submit Verification page in VIEW-      |                                                                                                    | Free is correctly in VEID ONLY much. Place approach applicant for any annumbrant Preview & Submit Verification     I consulate room                                                                                                    |                                   |              |
|          | ONLY MODE .                            |                                                                                                    | Society Information Prove the seconds Second Second       |                                   |              |
|          | Click on the "Submit" button to verify |                                                                                                    | [10.61004]*                                                                                                    |                                   |              |
|          | the submitted application.             |                                                                                                    |                                                                                                    |                                   |              |
|          |                                        |                                                                                                    |                                                                                                    |                                   |              |
|          |                                        |                                                                                                    | Ministra Isan d'Arandan * 👔                                                                                                    |                                   |              |
|          |                                        |                                                                                                    | Monose of general meeting at which the disturbed or all relatively and discussions? The lines of the York appoint the types of display, page, duit < 54000<br>The monose of the period meeting which is all waters for them the section is a period. All specify the fractional terms for an energy to mode (1) The section for discussions<br>and duit in the section of discussion (1) are a period period discussions). The monose of the monose of the |                                   |              |
|          |                                        |                                                                                                    | Read authori dialement of account y: forces files (Doly supports Re types pell gives play gives a SMD).<br>Passa marchina administrazione di alemente a segunda administrazione di terrare constante.                                                                                                    |                                   |              |
|          |                                        |                                                                                                    | 🛩 ter <u>(Stra)Board</u> 💿<br>Becomentary inclumes to show that the society has channel has matters with BMAY y former Time Shufy suggests the types and jump any area sizes (= 1888)                                                                                                    |                                   |              |
|          |                                        |                                                                                                    | ✓ withitlef ©                                                                                                    |                                   |              |
|          |                                        |                                                                                                    | Accesses approximately and a second contract of the second contract of the second contract oo the second contract        |                                   |              |
|          |                                        |                                                                                                    | Bask Adamsen I valven fra akonsen kansen kalanse dusar"r. Dirova The ONY separate Bin types aptil, ging jang jang selar. e+ 1980)<br>Ben beseneren in eine men van en en eine eine eine eine eine eine e                                                                                                    |                                   |              |
|          |                                        |                                                                                                    | Other Supporting Deconsents, 1 Toront Film Shify supports Bit type: pell gamp.gmp.gmp.stm. ++ 3M0                                                                                                    |                                   |              |
|          |                                        |                                                                                                    | List of Management Committee Member Management Committee Member                                                                                                    |                                   |              |
|          |                                        |                                                                                                    | Adelade Lim - Peoplem 01 - Stuffer                                                                                                    |                                   |              |
|          |                                        |                                                                                                    | Pouter Long Countrie MCCR/Integers In: Course of Enh. Der Klain<br>CRD Engigerer Claim SUSTAULTZ Singapore 03/05/11977<br>Ingen<br>Reinigen.                                                                                                    |                                   |              |
|          |                                        |                                                                                                    | Para Era Della Jina Ina Inia Inia Inia Inia Inia Inia In                                                                                                    |                                   |              |
|          |                                        |                                                                                                    | Present Employment Balace Present Employment Balace Interview                                                                                                    |                                   |              |
|          |                                        |                                                                                                    | Present Membership in Other Registered Societies Nerve of Isony -  -  -                                                                                                    |                                   |              |
|          |                                        |                                                                                                    | Mabel Wong - Secretary not include                                                                                                    |                                   |              |
|          |                                        |                                                                                                    | Mentodra's Fartholane<br>Anumeric New Converse<br>Sensity Singapore Ottom 54/320172 Singapore 15:05/1985<br>Anumeric Singapore Chain                                                                                                    |                                   |              |
|          |                                        |                                                                                                    | No Inspiration - Analysis - Analysis - Analy       |                                   |              |
|          |                                        |                                                                                                    | Present Employment Status                                                                                                    |                                   |              |
|          |                                        |                                                                                                    | Present Membership In Other Registered Societies<br>Nerve of Scotty Protocol Societies                                                                                                    |                                   |              |
|          |                                        |                                                                                                    | Mary Low - Treasurer nor - Inc                                                                                                    |                                   |              |
|          |                                        |                                                                                                    | Member's Particulars<br>Passies Interview Repaired Utaw Statistical States<br>Tessarer Singaper (Utaw Statistical States)                                                                                                    |                                   |              |
|          |                                        |                                                                                                    | Naprie<br>Reindigent<br>Fonduites Aufling-Teilen/Inseetweete Level Lainberter Unit-Sector Annue Multipy-Sector Annue<br>2006 40 15 15 Creat-Filmed TEXTS                                                                                                    |                                   |              |
|          |                                        |                                                                                                    | Process Employment Balus                                                                                                    |                                   |              |
|          |                                        |                                                                                                    | Peersent Manifestives tool Cover Registered Societies                                                                                                    |                                   |              |
|          |                                        |                                                                                                    | And a standy Particular is standy                                                                                                    |                                   |              |
|          |                                        |                                                                                                    | Applicant's Contact Information Provide in accuracy applicant's contact information Application Contact Information Application Contact Information                                                                                                    |                                   |              |
|          |                                        |                                                                                                    |                                                                                                    |                                   |              |
|          |                                        |                                                                                                    |                                                                                                    |                                   |              |
|          |                                        |                                                                                                    | Benandian  I seeling that the informations provided alones is cannot as the President of the Bacalog +                                                                                                    |                                   |              |
|          |                                        | Registry of Societies                                                                                               | Note See                                                                                                    | ELEMAT<br>Freedoorth              |              |
|          |                                        | Ministry of House Atlates<br>10 Galang Rr, 406-80<br>KA Butting, Singapore 200719                                   | BLORE AS<br>Instants Apparent Announce<br>Blore and Announce Announce<br>Blore Announce<br>Blore Announce                                                                                                    | Conduct Us<br>Follow as on: 0 • • |              |
| Registrv | of Societies                           | Report Vidnenskille [Privacy Statement   Terms of the<br>Copyright © 2023, Government of Sinsacova, Information Ian | ZAR<br>Kanata kenata                                                                                                    |                                   | Page 13 of 1 |
| ast upda | ted: 26 Apr 2024                       |                                                                                                    |                                                                                                    |                                   |              |

| S/N | Steps                                                                                                    | Illustration                                                                                                    |
|-----|----------------------------------------------------------------------------------------------------|----------------------------------------------------------------------------------------------------|
| 16  | <ul> <li>When the last person had verified the application, the application will be submitted to ROS officer for processing.</li> <li>To check on the application status, please use the "Home" button and click on the tabs on the dashboard.</li> </ul> | A Singapore Government Agency Website Hour to identify.*                                                                                                    |
|     |                                                                                                    | Registry of Societies     Useful linis     Feedback       Ministry of Home Affairs     Societies Regulations     Contact Us       10 Kalliang Rd, 406-00     Registry of Foreign and Political Discourses     Follow us on: (a) 0 of       ICA Building, Singapore 208718     Contract Units     Follow us on: (a) 0 of |